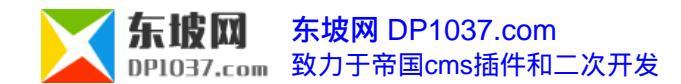

# 批量修改信息标题方法

作者:有故事的人来源:东坡网

本文原地址:http://www.dp1037.com/dpinfo-5-33-0.html

东坡网,为帝国cms加油

作为网站编辑,经常需要修改文章标题,如何快速修改呢?批量修改信息标题就是不错的主意。本文东坡网原创,介绍实现批量修改信息标题 方法。

以下修改方法可以同时用于 e/data/html/list/alllistinfo.php文件 和 e/data/html/list/listinfo.php文件,或者自定义的系统模型列表文件。

第一步查找 \$ignamer=\$ftnr['igr'];在其下一行插入如下代码

function dp\_editmoreinfotitle(\$add,\$userid,\$username){

global \$empire,\$dbtbpre,\$class\_r;

\$classid=(int)\$add['classid'];

\$infoid=\$add['infoid'];

\$n1=\$add['title'];

\$count=count(\$infoid);

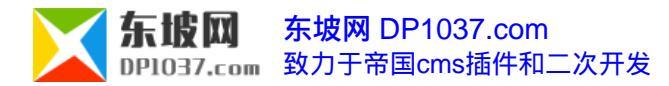

\$tbname=\$class\_r[\$classid]['tbname'];

if(!\$classid||!\$tbname||!\$count)

{

```
printerror("请选择需要修改的信息",'history.go(-1)',1,0,1);
}
//操作权限
$doselfinfo=CheckLevel($userid,$username,$classid,"news");
if(!$doselfinfo['doeditinfo'])//编辑权限
{
printerror("没有足够的权限",'history.go(-1)',1,0,1);
}
$dopubid=0;
$donum=0;
$dolog='';
//主表
$infotb='';
for($i=0;$i<$count;$i++)</pre>
{
```

}

```
$doinfoid=(int)$infoid[$i];
if(empty($infotb))
{
 //索引表
 $index_r=$empire->fetch1("select classid,checked from {$dbtbpre}ecms_".$tbname."_index where id='$doinfoid' limit 1");
 if(!$index_r['classid'])
 {
 continue;
 }
 //返回表
 $infotb=ReturnInfoMainTbname($tbname,$index_r['checked']);
 }
$do1=$n1[$i];
$empire->query("update ".$infotb." set title='$do1' where id='$doinfoid'");
}
printerror("修改成功",$_SERVER['HTTP_REFERER'],1,0,1);
$enews=$_POST['enews'];
```

if(\$enews=="EditMoreInfoTitle"){

hCheckEcmsRHash();

}

dp\_editmoreinfotitle(\$\_POST,\$logininid,\$loginin);

# 第二步 查找 <?=\$r[title]?> 找到后如下操作

将<?=\$r[title]?>和上下一行的 <a >和</a>删除(一共删除3行),换成代码:

<input type="text" name="title[]" value="<?=\$oldtitle?>" style="width:99%">

第三步 查找 <span id="moveclassnav"></span>

在其上插入一行,输入代码:

<input type="submit" name="Submit7" value="批量修改标题" onclick="document.listform.enews.value='EditMoreInfoTitle';document.listform.actio

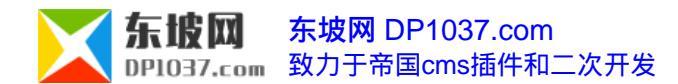

# 补充说明

1、修改完成后样式可能不是人人喜欢,可以根据自己的喜好做样式修改。

- 2、网站备份时请备份e/data/html/list文件夹。
- 3、可以扩展成批量修改作者、来源、图片、tag、关键字等等。

### 更多批量修改的例子

1、批量修改会员信息

位置: 批量修改会员属性

注册会员 前台会员列表

| 关键字: 用户名 ▼ |       |       |              | 吸别 ▼ 不限   | 会员][已审核会 | ]审核会员] |      |
|------------|-------|-------|--------------|-----------|----------|--------|------|
| ID         | 用户名   | 会员组   | 字母           | SEO标题     | 性别       | 国籍     | 分类   |
| 86         | 倪匡    | 普通写手  | nikuang      | 倪匡作品集     | 未设置      | 大陆     | 未设置  |
| 85         | 慕容美   | 普通写手  | murongmei    | 慕容美武侠小说全集 | 未设置      | 大陆     | 未设置  |
| 84         | 马荣成   | 普通写手  | marongcheng  | 1         | 未设置      | 大陆     | 未设置  |
| 83         | 马舸    | 普通写手  | make         |           | 未设置      | 大陆     | 未设置  |
| 82         | 墨余生   | 普通写手  | moyusheng    | 1         | 未设置      | 大陆     | 未设置  |
| 81         | 墨武    | 普通写手  | mowu         | 0         | 未设置      | 大陆     | 未设置  |
| 80         | 龙人    | 普通写手  | longren      | 龙人作品集     | 未设置      | 大陆     | 未设置  |
| 79         | 兰立    | 普通写手  | lanli        |           | 未设置      | 大陆     | 未设置  |
| 78         | 令狐庸   | 普通写手  | linghuyong   | 令狐庸武侠全集   | 未设置      | 大陆     | 未设置  |
| 77         | 郎红浣   | 普通写手  | langhonghuan | 0         | 未设置      | 大陆     | 未设置  |
| 76         | 南湘野叟  | 普通写手  | nxys         | 1         | 未设置      | 大陆     | 未设置  |
| 75         | 芦雅萍   | 普通写手  | luyaping     |           | 未设置      | 大陆     | 未设置  |
| 74         | 李笑佛   | 普通写手  | lixiaofo     | 1         | 未设置      | 大陆     | 未设置  |
| 73         | 李亮    | 普通写手  | liliangcn    | 1         | 未设置      | 大陆     | 未设置  |
| 72         | 李莫野   | 普通写手  | limoye       | 1<br>     | 未设置      | 大陆     | 未设置  |
| [          | 选择会员组 | ▼ 修改会 | 会组 未设置       | ▼ 修改性别 大陆 | 由 ▼ 修改国籍 | 未设置 ▼  | 修改分类 |

## 2、批量修改tag属性

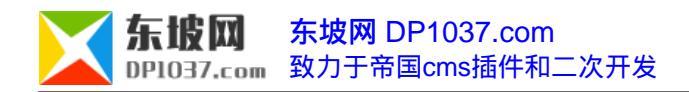

| ID    | TAG名称    |              | SEO标题 和 关键字           | TAG描述                                                          |                     |  |  |
|-------|----------|--------------|-----------------------|----------------------------------------------------------------|---------------------|--|--|
|       | -        | SEO标题:       | 盗夢                    |                                                                | 1                   |  |  |
| 66    | 盗墓       | 关键字:         | 盗墓                    |                                                                |                     |  |  |
|       | 经典武侠     | SEO标题:       | 20世纪200本经典武侠小说        | 本书单收录了二十世纪200本经典武侠小说,按照大师作品和<br>译分为依据。                         |                     |  |  |
| 65    |          | 关键字:         | 经典武侠小说,武侠小说           |                                                                |                     |  |  |
|       | 诸贝尔文学奖作品 | SEO标题:       | 诺贝尔文学奖作品,历届诺贝尔文学奖作家作品 | 历届诺贝尔文学奖获奖作品书单。书单在手,世界经典全有。                                    |                     |  |  |
| 64    |          | 关 <b>键字:</b> | 诺贝尔文学奖作品              |                                                                |                     |  |  |
| 0.275 | 十大古典小说   | SEO标题:       | 十大古典小说,中国古代十大小说       | 中国十大古典小说代表了古典小说的高峰。                                            |                     |  |  |
| 63    |          | 关键字:         | 十大古典小说,中国古代十大小说       | ]                                                              |                     |  |  |
|       | 四大名著     | SEO标题:       | 四大名著在线阅读              | 精编、精排、纠错版的四大名著在线阅读。                                            | 1                   |  |  |
| 62    |          | 关键字:         | 四大名著                  |                                                                |                     |  |  |
| dan.  | 世界文学名著   | SEO标题:       | 一百部世界文学名著,世界文学名著排行100 | 文学是感受一个民族和时代,最生动的经验。这个榜单不知是哪位<br>大袖的排行,觉得还挺好。最主要是此榜单还附有最佳译作版本拍 | 1                   |  |  |
| 61    |          | 关键字:         | 世界文学名著,世界名著           | 荐,实在是非常有用。可作为买书参考~在此分享给读者。                                     |                     |  |  |
|       | 腹黑       | SEO标题:       | 腹黑文,腹黑小说大全            | 腹黑,源自日文的"腹黑い",日文原意为"心地坏的","黑心<br>的"持征是"蹲性",主要针对外素辛切和童,内心却游漫阴冷的 | -                   |  |  |
| 60    |          | 关键字:         | 腹黑,腹黑文                | 人群。                                                            | , Good and an ISB J |  |  |
|       | 总裁       | SEO标题:       | 总裁文,总裁小说大全            | 美女总裁,霸道总裁,总裁很腹黑?100部经典总裁文,有你好                                  |                     |  |  |
| 59    |          | 关键字:         | 总裁,总裁文,霸道总裁           | a.                                                             |                     |  |  |
|       | 商场       | SEO标题:       | 商战小说,商场小说             | 商场如战场,于无声处的刀光剑影。商战小说,商场小说。                                     | -                   |  |  |
| 58    |          | 关键字:         | 商场,商战                 |                                                                |                     |  |  |
|       | 黑道       | SEO标题:       | 100部顶级黑道小说            | 黑道,黑亦有道。这里整理的100本评价好的黑道小说分享给读                                  |                     |  |  |
| 57    |          | 关键字:         | 里道小说                  |                                                                |                     |  |  |

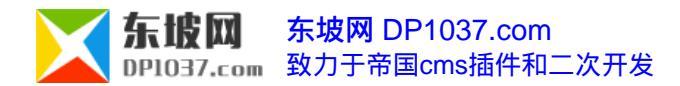

#### 3、批量修改信息标题、文件名

#### 位置: 批量修改信息

|        | 已发布(148 | 9)   | 待审核(0)   |    |               |                     | 系列       |
|--------|---------|------|----------|----|---------------|---------------------|----------|
| 5籍(nev | vs) 🔻   |      |          |    |               |                     | 预览间      |
| 序号     | ID      | 栏目   |          | 标题 | 文件            | 发布时间                | 操作       |
| 1      | 1489    | 科幻小说 | 原振侠 天皇巨星 |    | yzxthjx/index | 2015-11-16 23:42:49 | 修改   简改  |
| 2      | 1488    | 科幻小说 | 原振侠 宇宙杀手 |    | yzxyzss/index | 2015-11-16 23:42:44 | 修改丨简改    |
| 3      | 1487    | 科幻小说 | 原振使。魂飞魄散 |    | yzxhfps/index | 2015-11-16 23:42:40 | 修改丨简改    |
| 4      | 1486    | 科幻小说 | 原振侠·人鬼疑云 |    | yzxrgyy/index | 2015-11-16 23:42:35 | 修改丨简改    |
| 5      | 1485    | 科幻小说 | 原振侠:无间地狱 |    | yzxwjdy/index | 2015-11-16 23:42:30 | 修改丨简改    |
| 6      | 1484    | 科幻小说 | 原振侠 假太阳  |    | yzxjty/index  | 2015-11-16 23:42:26 | 修改   简改  |
| 7      | 1483    | 科幻小说 | 原振侠 自杀阴谋 |    | yzxzsym/index | 2015-11-16 23:42:22 | 修改丨简改    |
| 8      | 1482    | 科幻小说 | 原振侠·黑白无常 |    | yzxhbwc/index | 2015-11-16 23:42:19 | 修改   简改  |
| 9      | 1481    | 科幻小说 | 原振侠 催命情圣 |    | yzxcmqs/index | 2015-11-16 23:42:15 | 修改丨简改    |
| 10     | 1480    | 科幻小说 | 原振侠 血的诱惑 |    | yzxxdyh/index | 2015-11-16 23:42:11 | 修改丨简改    |
|        |         |      |          |    |               | 批量修改标题和文件名          | 1 批量修改时间 |

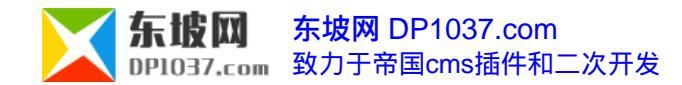

更多帝国cms使用技巧请访问 http://www.dp1037.com/dpclass-5-0/

文章生成doc功能,由<u>东坡网</u>开发